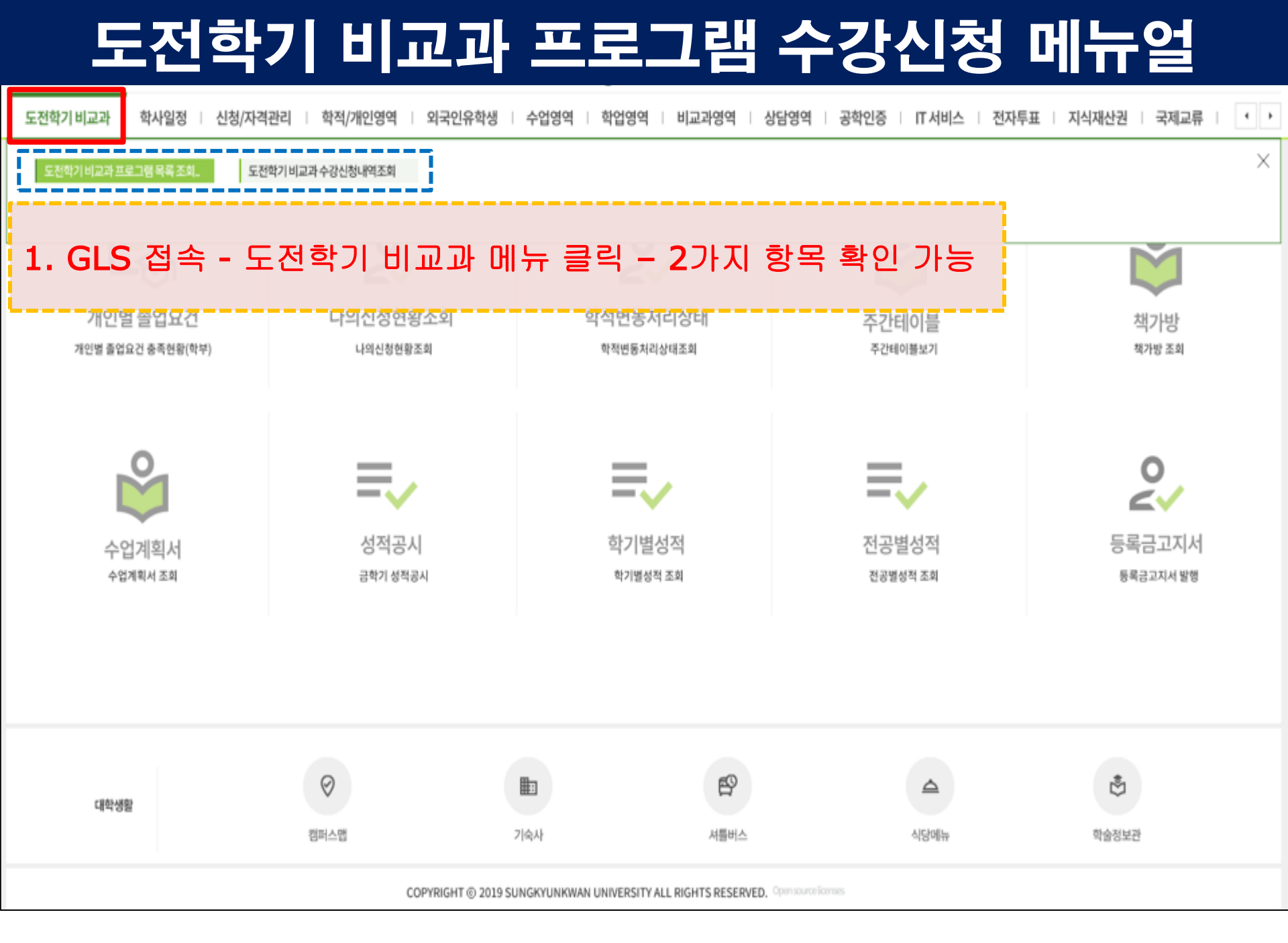

### 도전학기 비교과 프로그램 수강신청 메뉴얼

도전학기비교과 👘 학사일정 👘 신청/자격관리 👘 학적/개인영역 👘 외국인유학생 👘 수업영역 👘 학업영역 👘 비교과영역 👘 상담영역 👘 공학인증 👘 IT 서비스 👘 전자투표 👘 지식재산권 👘 국제교류 👘 👎

도전학기 비교과 프로그램.. 🗡

#### 2. 도전학기 비교과프로그램 목록 조회 및 수강신청 버튼 클릭 -> 아래와 같이 신청가능한 목록 확인 가능하며, 우측 가장자리 신청상태에 신청하기 버튼 클릭하여 프로그램 상세 페이지로 이동

Total 1 / 16

≡

| 개설년도 | 역량구분 🝸 | ≜ ▼ 프로그램명                                 |       | 운영기간▲                 | 신청기간                                | 수강료 | 신청/정원   | 신청상태 |
|------|--------|-------------------------------------------|-------|-----------------------|-------------------------------------|-----|---------|------|
| 2020 | 융합     | 파이썬활용머신러닝과딥러닝기초다지기                        | 01/01 | 2020/07/06~2020/07/31 | 2020/06/01 10:00 ~ 2020/06/05 23:00 | 무료  | 0 / 100 | 신청하기 |
| 2020 | 글로벌    | 원어민 강사와 함께 하는 고급 TOEIC / TOEIC Speaking(미 | 01/01 | 2020/07/06~2020/07/31 | 2020/06/01 10:00 ~ 2020/06/05 23:00 | 무료  | 0 / 50  |      |
| 2020 | 융합     | 인공지능프로그램챗봇기초다지기과정Part1                    | 01/01 | 2020/07/06~2020/07/31 | 2020/06/01 10:00 ~ 2020/06/05 23:00 | 무료  | 0 / 100 |      |
| 2020 | 글로벌    | 원어민 강사와 함께 하는 중급 TOEIC / TOEIC Speaking(호 | 01/01 | 2020/07/06~2020/07/31 | 2020/06/01 10:00 ~ 2020/06/05 23:00 | 무료  | 0 / 50  |      |
| 2020 | 자기주도   | 성균공부방                                     | 01/01 | 2020/07/06~2020/08/21 | 2020/06/01 10:00 ~ 2020/06/05 23:00 | 무료  | 0 / 300 |      |
| 2020 | 시민의식   | LEET 캠프                                   | 01/01 | 2020/07/07~2020/07/09 | 2020/06/01 10:00 ~ 2020/06/05 23:00 | 무료  | 0 / 40  |      |
| 2020 | 융합     | 도전학기 플래티넘 강의                              | 01/01 | 2020/07/08~2020/07/08 | 2020/06/01 10:00 ~ 2020/06/05 23:00 | 무료  | 0 / 150 |      |
| 2020 | 융합     | 교수와함께하는책읽기                                | 01/01 | 2020/07/13~2020/07/16 | 2020/06/01 10:00 ~ 2020/06/05 23:00 | 무료  | 0 / 40  |      |
| 2020 | 시민의식   | PSAT 캠프                                   | 01/01 | 2020/07/20~2020/07/22 | 2020/06/01 10:00 ~ 2020/06/05 23:00 | 무료  | 0 / 40  |      |
| 2020 | 융합     | Autodesk Fusion360 for 3D 프린팅             | 01/01 | 2020/07/20~2020/07/24 | 2020/06/01 10:00 ~ 2020/06/05 23:00 | 무료  | 0 / 40  |      |
| 2020 | 융합     | 교수와함께하는책읽기                                | 02/01 | 2020/08/03~2020/08/06 | 2020/06/01 10:00 ~ 2020/06/05 23:00 | 무료  | 0 / 40  |      |
| 2020 | 융합     | SW코딩자격 대비 파이썬과 알고리즘                       | 01/01 | 2020/08/03~2020/08/07 | 2020/06/01 10:00 ~ 2020/06/05 23:00 | 무료  | 0 / 40  |      |
| 2020 | 글로벌    | 원어민 강사와 함께 하는 중급 TOEIC / TOEIC Speaking(미 | 02/01 | 2020/08/03~2020/08/28 | 2020/06/01 10:00 ~ 2020/06/05 23:00 | 무료  | 0 / 50  |      |
| 2020 | 융합     | 인공지능프로그래밍과머신러닝Part1                       | 01/01 | 2020/08/03~2020/08/28 | 2020/06/01 10:00 ~ 2020/06/05 23:00 | 무료  | 0 / 100 |      |
| 2020 | 글로벌    | 원어민 강사와 함께 하는 고급 TOEIC / TOEIC Speaking(리 | 02/01 | 2020/08/03~2020/08/28 | 2020/06/01 10:00 ~ 2020/06/05 23:00 | 무료  | 0 / 50  |      |
| 2020 | 융합     | 슬기로운 취업 면접 Academy                        | 01/01 | 2020/08/10~2020/08/14 | 2020/06/01 10:00 ~ 2020/06/05 23:00 | 무료  | 0 / 40  |      |

## 도전학기 비교과 프로그램 수강신청 메뉴얼

도전학기 비교과 🕛 학사일정 📋 신청/자격관리 📋 학적/개인영역 📋 외국인유학생 📋 수업영역 📋 학업영역 📋 비교과영역 📋 상담영역 📋 공학인증 📋 🛚 대서비스 📋 전자투표 📋 지식재산권 📋 국제교류 📋 🚺 💽

|      |                                                       |                                                                                                    |                                                                                                    |       |        |               |                   | 과수강신청 🗙             | │ 도전학기비교고                                                                           | 교과프로그램                                           | 도전학기                                                               |  |  |  |
|------|-------------------------------------------------------|----------------------------------------------------------------------------------------------------|----------------------------------------------------------------------------------------------------|-------|--------|---------------|-------------------|---------------------|-------------------------------------------------------------------------------------|--------------------------------------------------|--------------------------------------------------------------------|--|--|--|
|      |                                                       | X                                                                                                    |                                                                                                    |       |        |               | 보기                | 수강신청상세보             | 교과 프로그램 목록 조                                                                        | !과 > 도전학기 비                                      | 술 도전학기 비.                                                          |  |  |  |
|      |                                                       | 융합                                                                                                    | 역량                                                                                                    | 01/01 | 차수/분반  | 면접 Academy    | 슬기로운 <sup>;</sup> | 프로그램명               |                                                                                     |                                                  |                                                                    |  |  |  |
|      |                                                       | 교무팀(010701)                                                                                                    | 주관부서                                                                                                    | 20시간  | 인정시간   | 020/08/14(20) | 2020/08/          | 운영일(시간)             | <b>개설년도</b> 2020 ▼ 역량구분 전체                                                          |                                                  |                                                                    |  |  |  |
|      |                                                       | 공학교육혁신센터 이영남 박사(031-290-5601)                                                                                          |                                                                                                    |       |        |               |                   |                     | Total 1 / 16                                                                        |                                                  |                                                                    |  |  |  |
| 시석해기 | 신청/정원                                                 | (한글) 본 아카데미를 통해 1000대 공채 면접 트랜드를 파악하고, 이에 맞는 자기소개서 및 이력서 작성, AI면접, 모의 면접을 실시함으로써 취 · · · · · · · · · · · · · · · · · · |                                                                                                    |       |        |               |                   |                     | 구분                                                                                  |                                                  |                                                                    |  |  |  |
| 신청하기 | 0 / 40                                                |                                                                                                    |                                                                                                    | 08-01 | 프로그램내용 | 슬기            | 융합                | 2020                |                                                                                     |                                                  |                                                                    |  |  |  |
|      | 0 / 50                                                | uction and resume a                                                                                                    | (영문) We will identify the 1000 corporation interview trends for recruitment, write a letter of self-introduction and resume a                                                                                                    |       |        |               |                   |                     |                                                                                     | 글로벌                                              | 2020                                                               |  |  |  |
|      | 0 / 100                                               |                                                                                                    | e confidence in success.                                                                                                    |       |        |               |                   |                     | 인공지능                                                                                | 융합                                               | 2020                                                               |  |  |  |
|      | 0 / 50                                                | -학사과정만 참여 가능                                                                                                    |                                                                                                    |       |        |               |                   | 2020 글로벌 원어민 강사와 함께 |                                                                                     |                                                  |                                                                    |  |  |  |
|      | 0 / 40                                                |                                                                                                    | -하단의 수업계획서/시간표 버튼 클릭하여 세부내용 확인                                                                                                    |       |        |               |                   |                     | SW코딩                                                                                | 융합                                               | 2020                                                               |  |  |  |
|      | 0 / 40                                                |                                                                                                    | -실시간 강의 섬여 방직 등 세부사항은 주강진정 후 아이캠퍼스(nttps://iCampus.skku.edu/)를 통해 별도 안내 예정                                                                                                    |       |        |               |                   |                     |                                                                                     | 융합                                               | 2020                                                               |  |  |  |
|      | 0 / 40                                                |                                                                                                    |                                                                                                    |       |        |               |                   |                     |                                                                                     | 융합                                               | 2020                                                               |  |  |  |
|      | 0/40<br>0/50<br>0/100<br>0/50<br>0/40<br>0/40<br>0/40 | uction and resume a<br>apacity and promot                                                                              | (연물) 온 에기데이를 등에 1000대 등세 연합 프렌프를 파작하고, 이에 낮은 지기도개시 및 이역시 약경, AI 인입, 포의 인입을 들자람으로써 뛰<br>창업 역량을 강화하고 성공에 대한 자신감을 고취시킨다.<br>(영문) We will identify the 1000 corporation interview trends for recruitment, write a letter of self-introduction and resume a<br>ccordingly, interview AI, and conduct interview simulation. So we will improve students employment capacity and promot<br>e confidence in success.<br>- 학사과정만 참여 가능<br>- 하단의 수업계획서/시간표 버튼 클릭하여 세부내용 확인<br>-실시간 강의 참여 방식 등 세부사항은 수강신청 후 아이캠퍼스(https://icampus.skku.edu/)을 통해 별도 안내 예정 |       |        |               |                   | 프로그램내용<br>세부사항      | 실어민 강사와 함께   원어민 강사와 함께   원어민 강사와 함께   원어민 강사와 함께   원어민 강사와 함께   실어민 강사와 함께   유나다이며 | 역8구분<br>응합<br>글로벌<br>응합<br>글로벌<br>응합<br>응합<br>응합 | 개절년도<br>2020<br>2020<br>2020<br>2020<br>2020<br>2020<br>2020<br>20 |  |  |  |

#### 3. 프로그램 내용 및 세부사항, 수업계획/시간표 확인 후 하단의 신청하기 버튼 클릭

| 2020 | 자기주도 | 포스터                                   |                       | . 파일찾기 삭제 수업계획/시간     | ·표 수업계획/시간표                         |    | 0 / 300 |  |
|------|------|---------------------------------------|-----------------------|-----------------------|-------------------------------------|----|---------|--|
| 2020 | 융합   | 파이썬활;                                 |                       |                       |                                     |    | 0 / 100 |  |
| 2020 | 글로벌  | 원어민 강사와 함께                            |                       |                       | 人材大フィ                               | 다기 | 0 / 50  |  |
| 2020 | 융합   | 인공지능프                                 |                       |                       | 신성에게                                | 근기 | 0/100   |  |
| 2020 | 글로벌  | 원어민 강사와 함께 <del>하는 궁핍 TUEIC / T</del> | DEIC Speaking(± 01/01 | 2020/07/06~2020/07/31 | 2020/06/01 10:00 ~ 2020/06/05 23:00 | 구도 | 0 / 50  |  |

# 도전학기 비교과 프로그램 수강신청 메뉴얼

| 도전학기 비교과       | 학사일정        | 신청/자격관리      | 학적/개인영     | 역 의        | 국인유학생   | 수업영역 🗌 🛉 | 학업영역 비교과영역            | 상담영역 🗌 공학인 | 증 IT서비스             | 전자투표   | 지식재산권    | 국제교류   | •  |
|----------------|-------------|--------------|------------|------------|---------|----------|-----------------------|------------|---------------------|--------|----------|--------|----|
| 도전학기비교과 3      | 프로그램 ×      | 도전학기 비교과 수강신 | 청 ×        |            |         |          |                       |            |                     |        |          |        |    |
| 會 도전학기 비교과 > 5 | 도전학기 비교과 수깅 | 신청내역조회       |            |            |         |          |                       |            |                     |        |          |        |    |
| 개설년도 2020      | ▼ 역량:       | 구분 전체        | <b>▼</b> 조 | 회          |         |          |                       |            |                     |        |          |        |    |
| Total 1/1      |             |              |            |            |         |          |                       |            |                     |        |          |        |    |
| 개설년도           | 역량구분        |              | 프로그램명      | ŧ          |         | 차수 / 분반  | 운영일자 From~To          | 수강신청일      | 수강상태                | 수강취소   | Ę        | 탈락사유   |    |
| 2020           | 융합          | 슬기로운 취업 면접   | Academy    |            |         | 01/01    | 2020/08/10~2020/08/14 | 2020/06/01 | 신청완료                | 수강취소   | ]        |        |    |
|                |             |              |            |            |         |          |                       |            |                     |        |          |        |    |
|                |             |              |            |            |         |          |                       |            |                     |        |          |        |    |
| · <b>5.</b> 도  | 전학기         | ㅣ비교ュ         | 과 수깅       | 낭신경        | 형 내역    | ¶ 조회     | 메뉴에서 语                | 론인이 ㅓ      | -강신 <b>청</b>        | 성한 내 역 | 역 조회     | 가능     | ;  |
| L              |             |              |            |            |         |          |                       |            |                     |        |          |        |    |
|                |             |              |            |            |         |          |                       |            |                     |        |          |        |    |
|                |             |              |            |            |         |          |                       |            |                     |        |          |        |    |
| C              |             |              |            |            |         |          |                       |            |                     |        |          |        |    |
| <b>6.</b> 수경   | 강 신청        | ! 시 사        | 전등록        | 膏 파 🕯      | 일을 ノ    | 데출하      | 지 못한 경의               | 우, 하단      | 의 메뉴                | 에서 저   | ∥출 가     | 5      |    |
| *첨부ㅍ           | 나일은 여       | 일부프로         | - 그램 -     | 중 신        | 청시 /    | 사전에      | 제출해야할                 | 파일이 있      | <mark>,</mark> 을 경우 | 에 업로   | <u>'</u> |        |    |
| L              |             |              |            |            |         |          |                       |            |                     |        |          |        |    |
|                |             |              |            | <b>}</b> _ |         |          |                       |            |                     |        |          |        |    |
| 사전등록           | 1           |              |            |            | 과제물     |          |                       |            |                     |        |          |        |    |
| 첨부파일           |             |              | 소 파일찾기     | 삭제         | 과제물제출기한 |          |                       |            |                     |        |          |        | _  |
|                |             |              |            | i          | 제출여부    |          | 과제물첨부                 |            |                     |        |          | 을 파일찾기 | 삭제 |
|                |             |              |            |            |         |          |                       |            |                     |        |          | ,      |    |
|                |             |              |            | 7          | 고 우     | 그램 ?     | 지행중 까제                | 물 제축       | 이었는                 | 경우     | ᆂ메뉴      | 름      |    |
|                |             |              |            |            | 토체      | ᆚᇈᇈ      |                       |            |                     |        | _ 0171   | _      |    |
|                |             |              |            |            | ㅋ끼      | 세골       |                       |            |                     |        |          |        |    |